# 获取系统日志

日志分类

Smartbi系统相关的日志主要有两大类:

- (1) Smartbi系统日志: Smartbi在运行过程中,记录的各种运行日志;
- (2)应用服务器日志:应用服务器在运行过程中,记录的所有应用的运行日志。

## Smartbi系统日志

- 一、如果能够正常登录Smartbi系统,那么获取日志的步骤如下:
- 1. 登录Smartbi,选择定制管理 -> 系统运维 -> 导出系统日志。
- 2. 将导出的文件smartbi-logs. zip保存到本地选择 具体参考导出系统日志章节。

#### 二、如果不能正常登录Smartbi系统,但可登录配置页面,那么获取日志的步骤如下:

1. 登录Smartbi配置页面, http://server:port/Smartbi/config

找到Smartbi系统日志的保存目录

| ,SMARTBI                      |                    |                                              |        |
|-------------------------------|--------------------|----------------------------------------------|--------|
| 配置文件 smartbi-config.xml 存放位置: | D:/Smartbi/tomcat_ | train_smartbi_V7_10001/bin                   | 浏览     |
| 1922年4天(321937月717月)・         |                    | L                                            |        |
| 第三方用户同步类:                     |                    |                                              |        |
| 显示修改个人密码的入口:                  |                    | ◉是○否                                         | 初始值(是) |
| 服务器日志                         | _                  |                                              |        |
| 日志文件存放位置:                     |                    | D:/Smartbi/tomcat_train_smartbi_V7_10001/bin | 浏览     |
| 全局日志级别:                       |                    | INFO Y                                       | _      |
| Smartbi日志级别:                  |                    | DEBUG 🗸                                      |        |
| 日志文件大小(KB):                   |                    | 10240                                        |        |
| 日志文件个数:                       |                    | 5                                            |        |
| 将java.util.logging重定向到log4j:  |                    | ○是◉否                                         | 初始值(否) |

2. 服务器上该目录下的所有smartbi. log和smartbi. log为前缀的的文件就是Smartbi系统日志文件。

#### 三、如不能登录Smartbi系统,也不能进入配置页面,那么获取日志的步骤如下

1. 进入应用服务器安装目录,搜索smartbi. properties文件

2. 打开smartbi.properties文件,找到Smartbi-Config.xml文件的保存位置

```
#Tue Jun 20 14:47:27 CST 2017
 1
 2
    smartbi.password=21232f297a57a5a743894a0e4a801fc3
 3
    smartbi6.isFirstLogin=0
 4
    main.isFirstLogin=0
 5
    smartbi6.fontDir=./Font-smartbi6
    main.indexDir=./Index-main
 6
 7
    smartbi.fontDir=./Font-smartbi
 8
    main.password=21232f297a57a5a743894a0e4a801fc3
9
    main.fontDir=./Font-main
10
    smartbi6.indexDir=./Index-smartbi6
    smartbi6.password=21232f297a57a5a743894a0e4a801fc3
11
12
    smartbi.isFirstLogin=0
13
   smartbi.configFileDir=.
14
   main.configFileDir=D\:/Smartbi/Tomcat/bin/main
15
    smartbi6.configFileDir=D\:/Smartbi/Tomcat/bin/smartbi6
16
    smartbi.indexDir=./Index-smartbi
17
```

3. 在服务器上,进入到该位置找到并打开smartbi-config. xml文件,在其中找到日志文件的配置

```
<?xml version="1.0" encoding="UTF-8" standalone="no"?>
2
    smartbi>
3
    d<framework>
4
    log-config>log4j.rootLogger=INFO, R, C
5
     log4j.logger.org.hibernate=ERROR
6
     log4j.logger.smartbi=DEBUG
     log4j.appender.R=org.apache.log4j.RollingFileAppender
7
     log4j.appender.R.File=D:/Smartbi/Tomcat/bin/smartbi.log
8
9
      log4j.appender.R.MaxFileSize=10240KB
10
      log4j.appender.R.MaxBackupIndex=5
11
      log4j.appender.R.layout=org.apache.log4j.PatternLayout
12
      log4j.appender.R.layout.ConversionPattern=%d{MM-dd HH:mm:ss} %5p %M(%c:%L) - %m%n
13
      log4j.appender.C=org.apache.log4j.ConsoleAppender
14
      log4j.appender.C.layout=org.apache.log4j.PatternLayout
      log4j.appender.C.layout.ConversionPattern=%d{MM-dd HH:mm:ss} %5p %M(%c:%L) - %m%n
15
16
      </log-config>
17
      <license-file>.</license-file>
18
      <skip-log4j-handler>true</skip-log4j-handler>
```

4,服务器上该目录下的所有smartbi.log和smartbi.log为前缀的的文件就是Smartbi系统日志文件。

### 应用服务器日志

下面针对不同的应用服务器,说明获取日志的方法:

```
• Tomcat
```

- <Tomcat>\logs目录下所有日志文件可以获取运行期间所有日志信息
- Tomcat运行窗口上打印的信息可以获取运行期间部分日志信息
- Jboss
  - < jboss>\ server\default\log目录下的所有日志文件可以获取运行期间所有日志信息
- Jboss运行窗口上打印的信息可以获取运行期间部分日志信息 • WebSphere
- <WebSphere>\profiles\<概要表>\logs\server1目录下的所有日志文件可以获取运行期间所有日志信息
- WebLogic
   <WebLogic>\user\_projects\domains\<domain>\servers\AdminServer\logs目录下的所有日志文件可以获取运行期间所有日志信息
   WebLogic运行窗口上打印的信息可以获取运行期间部分日志信息。